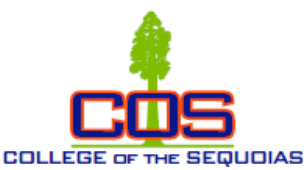

#### **COS Online Counseling Appointment Instructions Students**

#### **ONLINE ETIQUETTE**

Online Counseling is offering access to students who are unable to meet with a counselor in a traditional face-to-face session. Please be prepared for the session as you would for an in-person session on campus. As you are aware, web-based counseling is new to many and this guide will give you an overview of appropriate etiquette when interacting in this new environment.

### **PRIVACY & CONFIDENTIALITY**

Please find a private location where you will be able to communicate with the Counselor comfortably. It is recommended that you do not log in from a public setting and instead log in from Universal COS log-in. The information shared are confidential and will remain private. Be sure that others are not around to listen to the conversation that is taking place online. If a private setting is not available, it is recommended that you use a headset.

#### PREPARING FOR THE LIVE SESSION

Appear the same way as if you are meeting with a Counselor in person. We recommend the following:

- Give yourself 10 minutes before an appointment to check laptop and audio settings, internet connections and test your desktop devices for compatibility
- Make sure there is little to no background noise.
- Wear proper attire.
- Make sure there is proper lighting in the room.
- No interruptions Do not answer phone calls, texts or surf the web during the session. It is important to give your full attention to the student.
- Be respectful when communicating with the student. •

### How to initiate an Online Chat Counseling:

Step 1: Log into your COS My Giant account at www.cos.edu Visalia Campus **Tulare Campus** Hanford Campus **Online Learning** MvGiant Community & Workforce AskCOS / FAQs Cancelled Classes Class Search Board Agendas Contact Cataloa Bookstores About Us Search the COS web site here COLLEGE OF THE SEQUOIAS LIBRARY / LRC ACADEMIC PROGRAMS & CLASSES ADMISSIONS & AID STUDENT SUPPORT STUDENT LIFE CAREER SERVICES

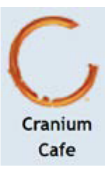

# Step 2: Select "Cranium Café" Icon:

Step 3: You will now see the following dashboard of Counselors.

| ConexED ≡                                                                                                    | SECUCIAS                                               |                     |                          |                             |                            |                     |
|----------------------------------------------------------------------------------------------------|--------------------------------------------------------|---------------------|--------------------------|-----------------------------|----------------------------|---------------------|
| MONA FREEMAN<br>STORAGE<br>Production of graph and<br>Control of Control of | Student Support Direct<br>Search by name to department | ory                 | Show by Dep              | partment (current view) Sho | w by Name                  | Enter users n       |
| STUDENT SUPPORT DIRECTORY Cranium Cafe                                                                                                    | Student Services<br>General Counseling                 |                     | • offine                 |                             | • Offline                  |                     |
| ARCHIVES                                                                                                    | Mapuin Turk                                            |                     | Adrianna Duarta          |                             | Mong S Vang                |                     |
| CALENDAR & SCHEDULER<br>SETTINGS                                                                                                    | Professor of Counseling                                |                     | Counselor/Division Chair |                             | Counselor<br>mengy@cos.edu |                     |
| ACCOUNT SETTINGS                                                                                                    |                                                        |                     |                          |                             |                            |                     |
| HELP CENTER                                                                                                    | NING OFFICIE                                           | SCHEDGUE<br>MEETING | anno paraint<br>Angosan  | And the second second       | BERG DEFLUX<br>MESSAGE     | Exercise<br>Entries |

Step 4: Choose any Counselor that shows "Online" with whom you would like to send a chat. Click the "Knock on Door" button on the counselor's Cafe card and chatbox should pop up, submit your question to the Counselor.

| Online                                                                           | Ambar Alvarez Soto                                                                            |
|----------------------------------------------------------------------------------|-----------------------------------------------------------------------------------------------|
| Knock on Door                                                                    | (Ambar Alvarez Soto closed their internet browser)<br>(Ambar Alvarez Soto re-joined the chat) |
| Ambar Alvarez Soto<br>Puente Counselor/Coordinator<br>Office: 915 S. Mooney Blvd |                                                                                               |
|                                                                                  | Send a message Send                                                                           |
| SEND OFFLINE SCHEDULE<br>MESSAGE MEETING                                         | Open Your Door Close                                                                          |

## How to schedule a <u>30-minute</u> Online Chat Counseling:

Step 1: Go to COS website at <u>www.cos.edu</u> and click on "Student Support" tab and then "Counseling"

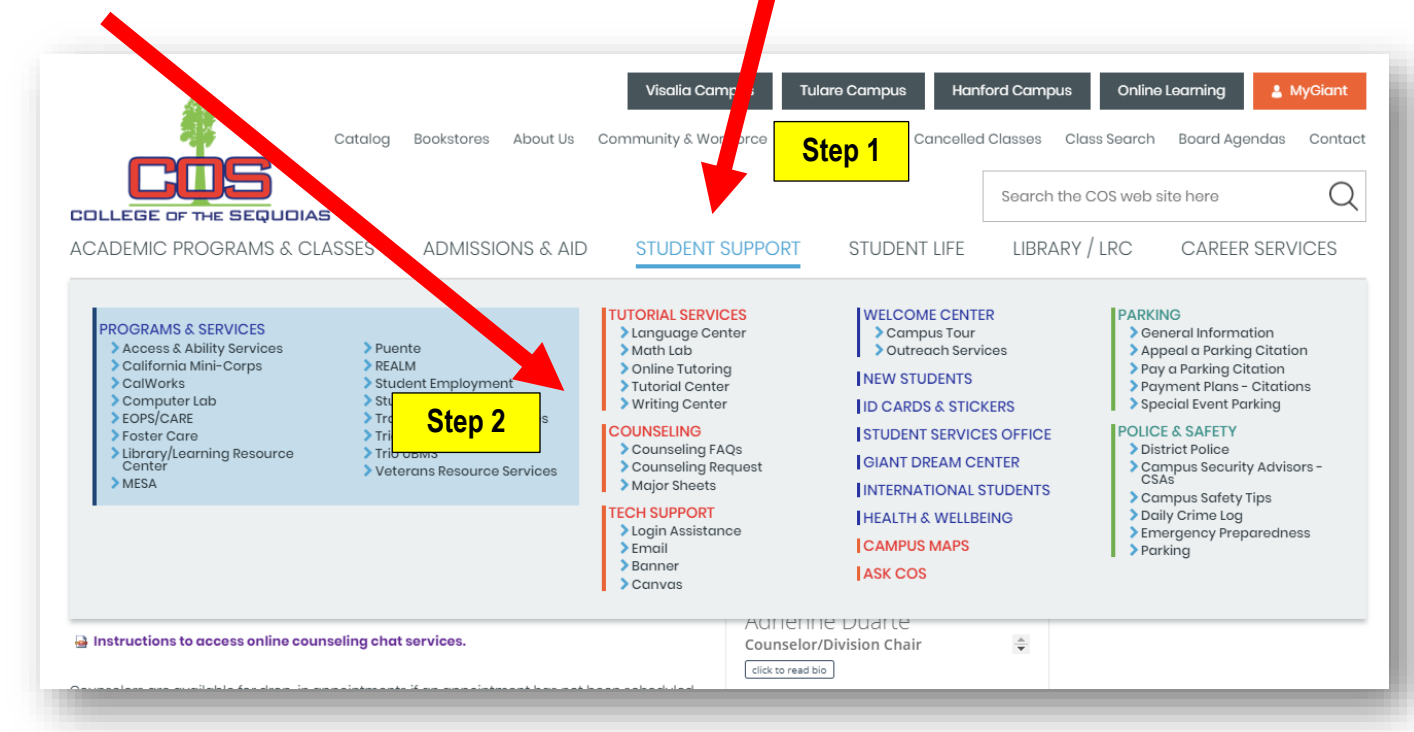

Step 2: Click on the "Online Counseling Chat"

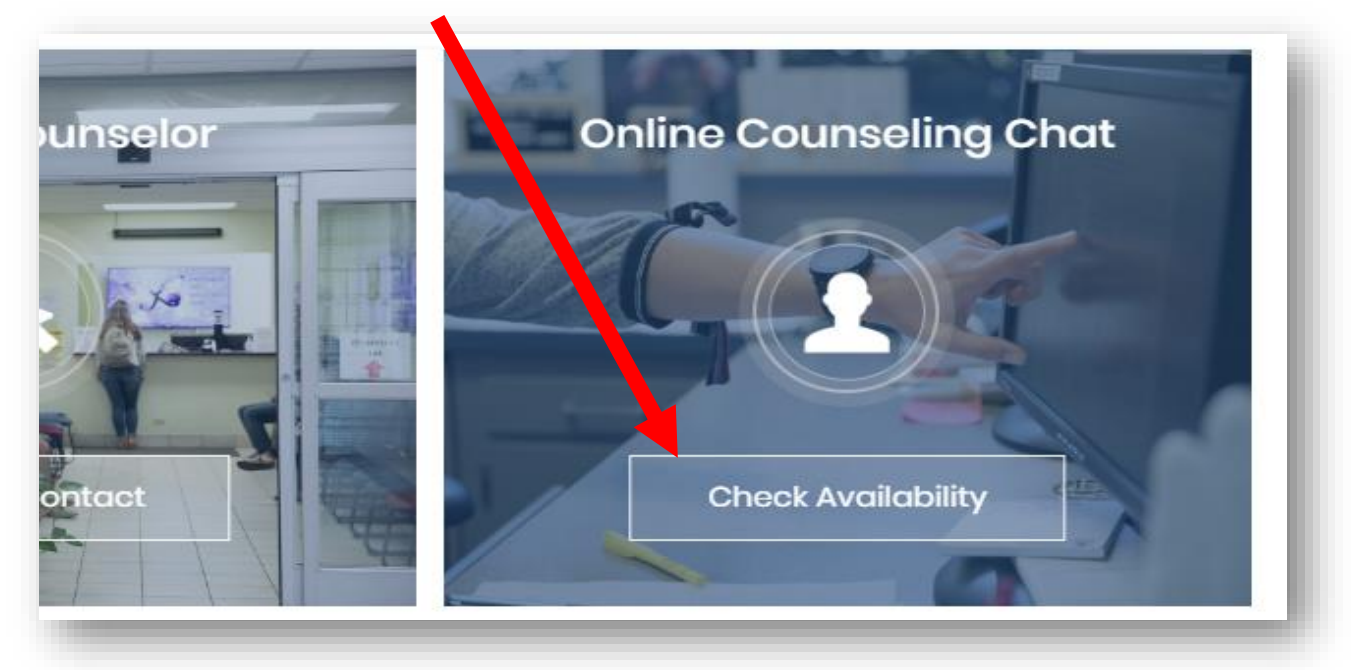

Step 3: Select schedule an appointment TODAY

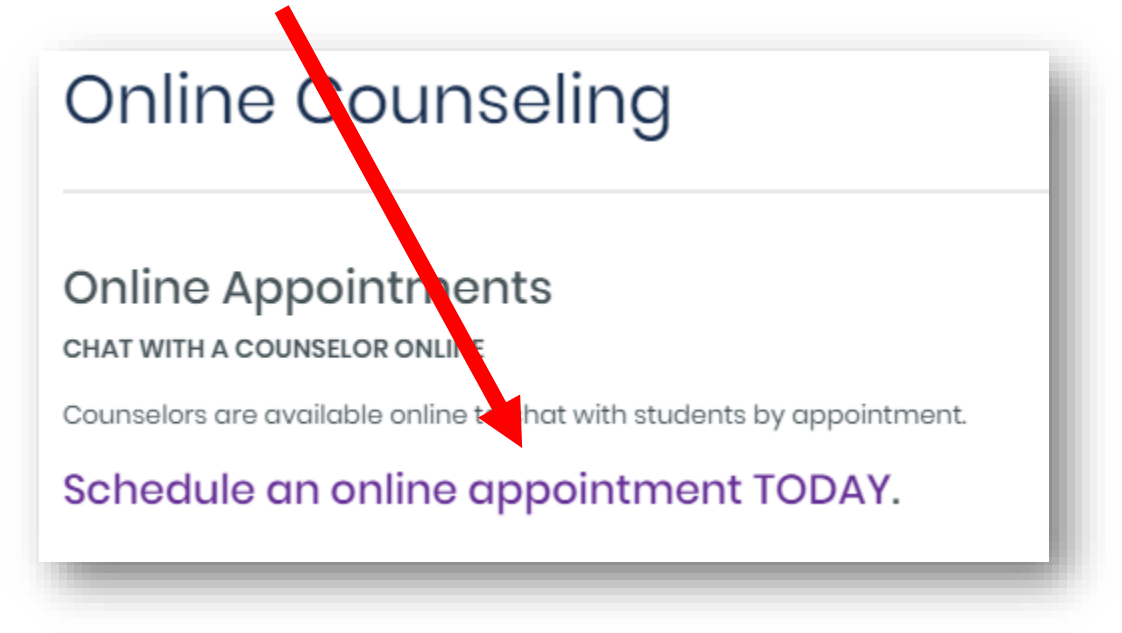

Step 4: Current students should login with your student ID, birthdate (MM/DD/YYYY), and hit continue.

| COLLEGE OF THE SEQUOIAS                                                           |  |  |  |  |
|-----------------------------------------------------------------------------------|--|--|--|--|
| To make an Appointment log-on here:                                               |  |  |  |  |
| 1. Enter your ID                                                                  |  |  |  |  |
| 2. Enter your birthdate<br>Example: 09/20/2001<br>Birth Date<br>3. Click Continue |  |  |  |  |
| Back Continue Cancel                                                              |  |  |  |  |
|                                                                                   |  |  |  |  |

Step 5: Select "Make Appointment"

| COLLEGE OF HE SEQUOIAS              |
|-------------------------------------|
| Counseling Appointment Menu         |
| Please select the desired option    |
| Make Appointment                    |
| No appointments have been scheduled |
| View or Cancel Appointments         |
| View Appt. History                  |
| Logout                              |
|                                     |

Step 6: Search for a Counseling Appointment by selecting, "Find Appointments"

| Please s                                                    | elect the Counselor, day of t                                    | he week and time of day                                  | you prefer.               |
|-------------------------------------------------------------|------------------------------------------------------------------|----------------------------------------------------------|---------------------------|
| Day of week                                                 | Start Time                                                       | E d Time                                                 | Counselor Name            |
| All<br>Monday<br>Tuesday<br>Wednesday<br>Thursday<br>Friday | 7:00 AM<br>7:15 AM<br>7:30 AM<br>7:45 AM<br>8:00 AM<br>8:15 AM ▼ | 6:4 PM ▲<br>7:0 PM<br>7: PM<br>7: PM<br>7: PM<br>8: PM ▼ | Adrienne Duarte Meng Vang |

\_

Step 7: Select an appointment time that works for you. If there is a time that works for you, select the "\*" to reserve that appointment.

|        | Appoint          | ment      | Search    | Resu     | lts             |
|--------|------------------|-----------|-----------|----------|-----------------|
|        | Select you       | ur Couns  | seling ap | pointme  | ent             |
| Se ect | Appointment Type | Date      | Day       | Time     | Counselor Name  |
|        | Cranium Cafe     | 3/20/2020 | Friday    | 9:30 AM  | Adrienne Duarte |
| *      | Cranium Cafe     | 3/20/2020 | Friday    | 10:30 AM | Adrienne Duarte |
| *      | Cranium Cafe     | 3/20/2020 | Friday    | 11:00 AM | Adrienne Duarte |
| *      | Cranium Cafe     | 3/20/2020 | Friday    | 11:30 AM | Adrienne Duarte |
| *      | Cranium Cafe     | 3/20/2020 | Friday    | 12:00 PM | Adrienne Duarte |

Step 8: Select the reason for the Counseling appointment and finish setting up your Counseling meeting. Enter your phone number and email address.

| Counseling Reason Selection                                                                                                    |  |  |
|----------------------------------------------------------------------------------------------------|--|--|
| Please select a reason then Click on Continue                                                                                                    |  |  |
| You may select more than one reason.         Counseling/Advising         Follow Up         Probation/Dismissal         Please verify your phone number, change as needed.         Phone Number         eMail Address |  |  |
| Continue Cancel                                                                                                    |  |  |

Step 9: Check your email for confirmation and how to log into the Online meeting with Counselor:

Hello Adrienne Duarte,

You have a meeting with Perez-Corpus, Daisy (<u>dper2984@giant.cos.edu</u>) scheduled to Mar 18, 2020 at 10:00 AM and ending at 10:30 AM PDT

Location: Video Meeting

Meeting topic: Meeting with Perez-Corpus, Daisy

General Advising

To join the meeting, use this link: <u>https://cos.craniumcafe.com/adrienneduarte/cafe?</u> m=MTAzOTY3MS0zMDUwNDQ=

Thank you for using ConexED!